## Set up PPPoE ? (ASUSWRT)

1. Please make sure all the cables related to the wireless router are plugged in and firmly inserted. (It is recommend to use wired connection to set up the QIS.)

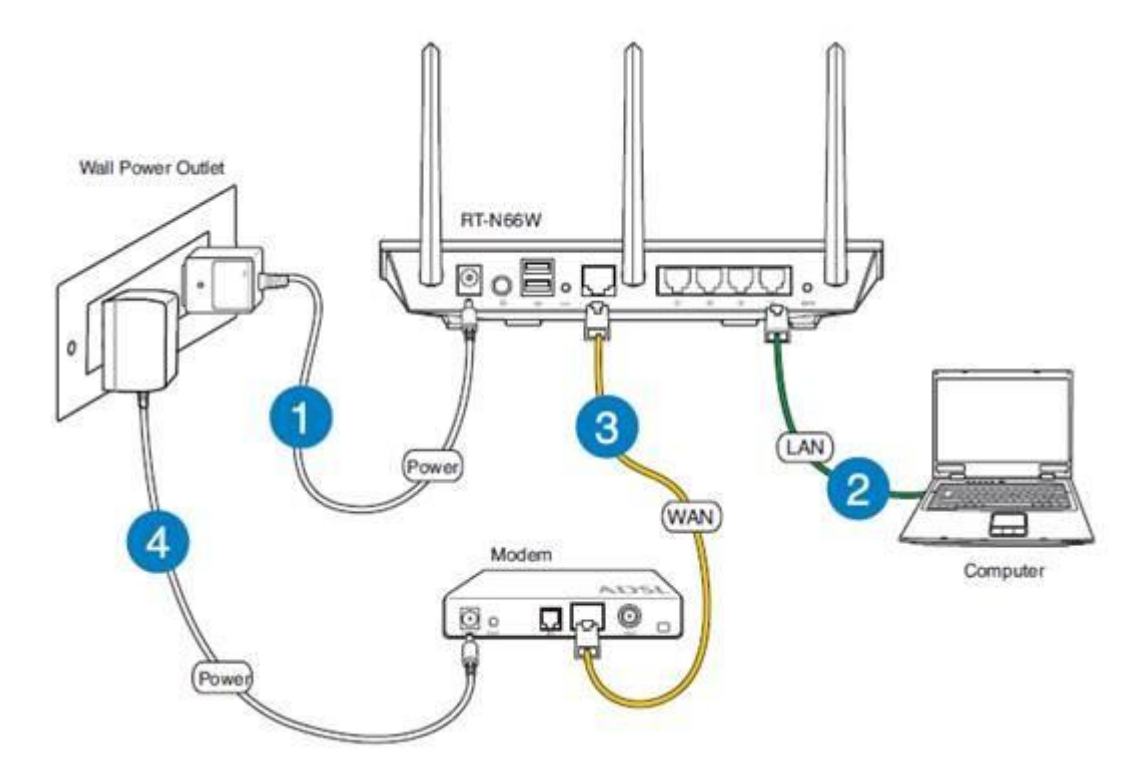

2. Navigate to the configuration page, then click [GO]

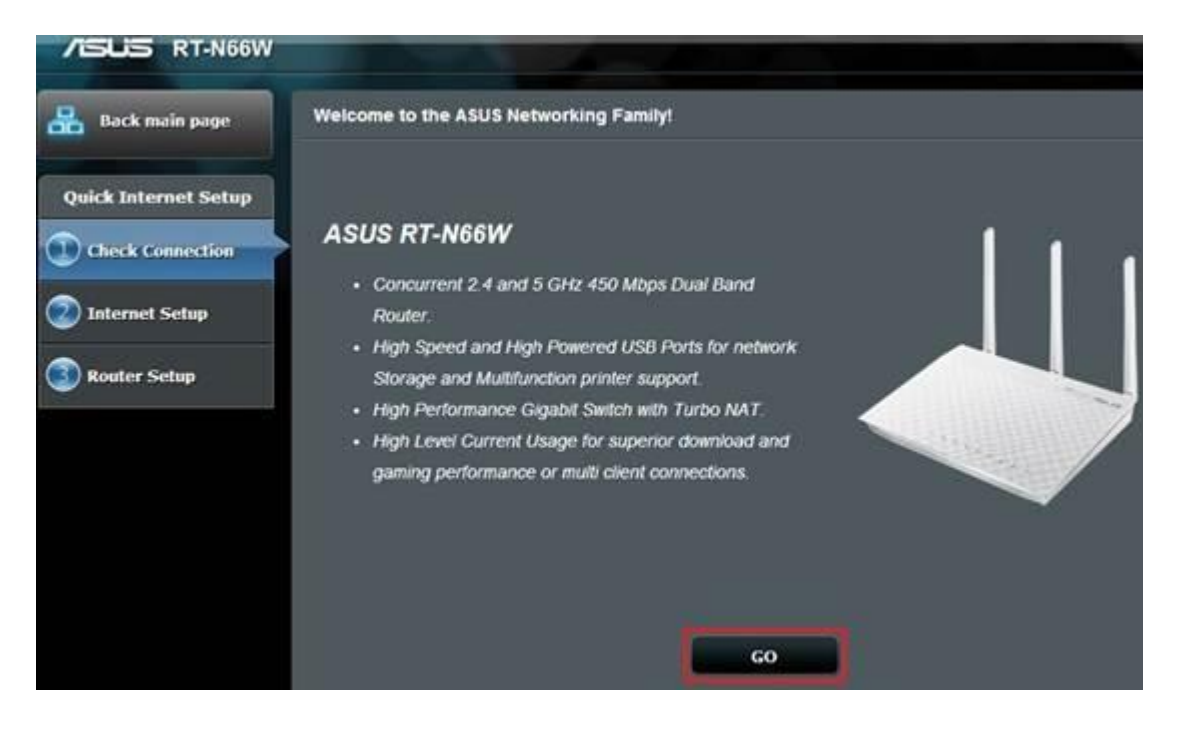

3. Type your new password twice and then click [Next].

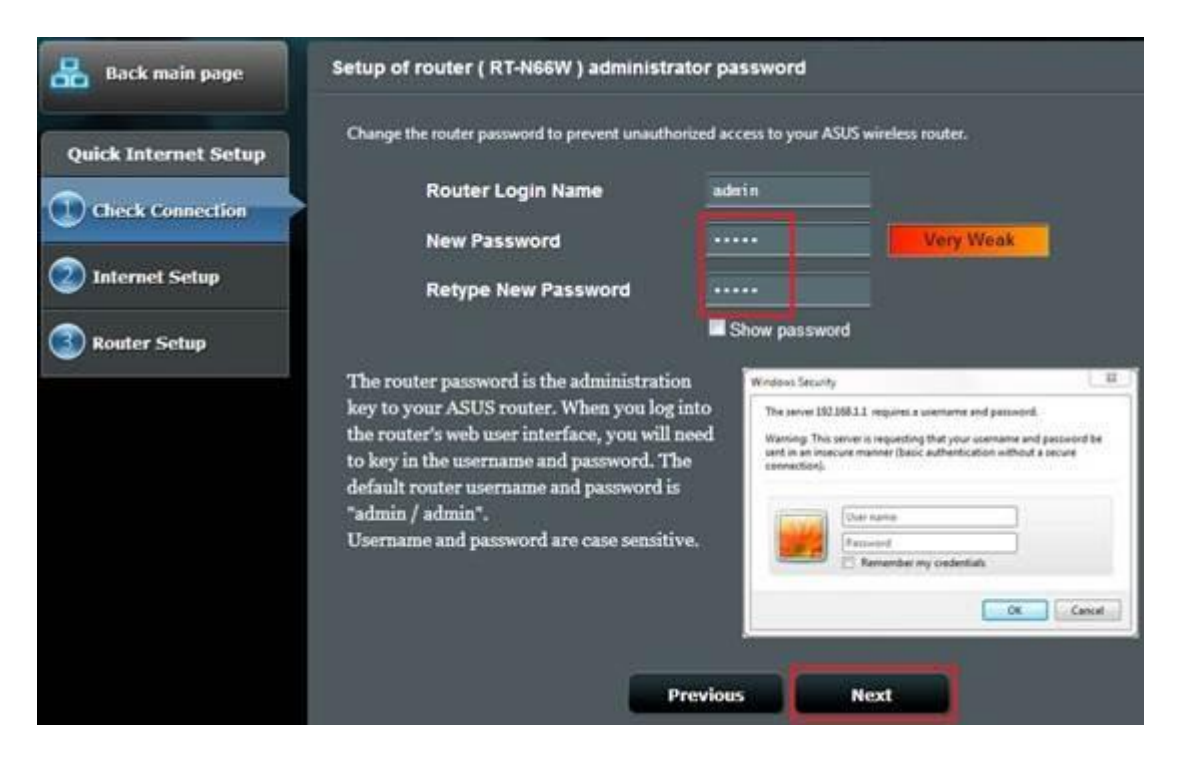

4. The Internet connection type will be automatically detected, then click [Next].

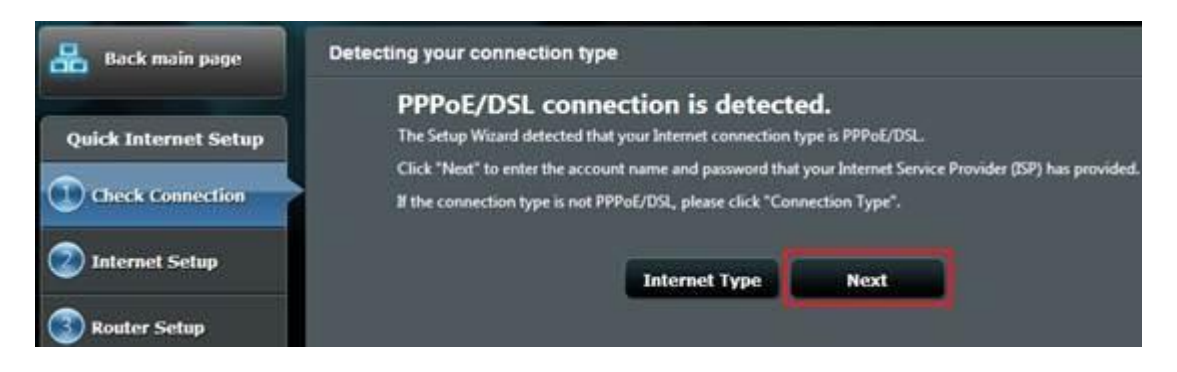

5. Enter the PPPoE Username and the Password provided by your ISP.

| Back main page       | Account Setting                                     |                   |  |
|----------------------|-----------------------------------------------------|-------------------|--|
| Quick Internet Setup | User Name 😨                                         | 1234567@hinet.net |  |
| Check Connection     | Password 😨                                          |                   |  |
| Internet Setup       |                                                     | Show password     |  |
| Router Setup         | Obtain the account name and password from your ISP. |                   |  |
|                      |                                                     | Previous Next     |  |

6. Enter the network name (SSID) and network key for your wireless router.

Then click the [Apply] button.

|                      |                                                                           |                                     |                                                             | unity settioned & Ves. O No                                                                                                    |  |
|----------------------|---------------------------------------------------------------------------|-------------------------------------|-------------------------------------------------------------|----------------------------------------------------------------------------------------------------|--|
| Quick Internet Setup | - Do you want to use the pr<br>Assign a unique nam<br>2.4GHz - Security   | e or SSID                           | (Service Set Identi                                         | fier) to help identify your wireless network.                                                                                                    |  |
| 2 Internet Setup     | Network Name(SSID)                                                        |                                     | ASUS                                                        |                                                                                                    |  |
|                      | Network Key                                                               | ÷                                   |                                                             |                                                                                                    |  |
| 3 Router Setup       | SGHz - Security                                                           |                                     | Copy 2.4GHz to 5GHz settings.                               |                                                                                                    |  |
|                      | Network Name(SSID)                                                        | 2                                   | ASUS_SG                                                     |                                                                                                    |  |
|                      | Network Key                                                               | ÷                                   |                                                             |                                                                                                    |  |
|                      | Enter a network key b<br>default wireless secur<br>the security key field | etween i<br>ity settin<br>blank, bi | and 63 character<br>g is WPA2-Person<br>it this exposes you | (letters, numbers or a combination) or 64 hex digits. T<br>al AES. II you do not want to set the network security, I<br>r network to unauthorized access. |  |

## 7. Click [Next].

| 🔒 Back main page     | Completed Network Configuration Summary                                                                                                    |                     |  |  |  |
|----------------------|----------------------------------------------------------------------------------------------------|---------------------|--|--|--|
| Quick Internet Setup | System Time: Mon, Dec 02 01:01:58 2013 (GMT+08:00)<br>* Remind: Did not synchronize your system time with NTP server yet.<br>Wireless (2:4GHz) |                     |  |  |  |
| Check Connection     | Network Name(SSID)                                                                                                    | ASUS                |  |  |  |
| Internet Setup       | Network key                                                                                                    | 12345678            |  |  |  |
|                      | Wireless Security                                                                                                    | WPA2-Personal - AES |  |  |  |
| 3 Router Setup       | Wireless (5GHz)                                                                                                    |                     |  |  |  |
|                      | Network Name(SSID)                                                                                                    | ASUS_5G             |  |  |  |
|                      | Network key                                                                                                    | 12345678            |  |  |  |
|                      | Wireless Security                                                                                                    | WPA2-Personal - AES |  |  |  |
|                      | WAN                                                                                                    |                     |  |  |  |
|                      | WAN Connection Type                                                                                                    | PPPoE               |  |  |  |
|                      | WAN IP                                                                                                    |                     |  |  |  |
|                      | LAN                                                                                                    |                     |  |  |  |
|                      | LAN IP                                                                                                    | 192.168.1.1         |  |  |  |
|                      | MAC                                                                                                    | BC:EE:7B:57:5F:A0   |  |  |  |
|                      |                                                                                                    | Next                |  |  |  |

8. Enter the username and the password on the login page, then click [Log In].

 Authentication Required
 X

 The server http://192.168.1.1:80 requires a username and password. The server says: RT-N66W.

 User Name:
 admin

 Password:
 \*\*\*\*\*

 Log In
 Cancel

9. The configuration is finished.

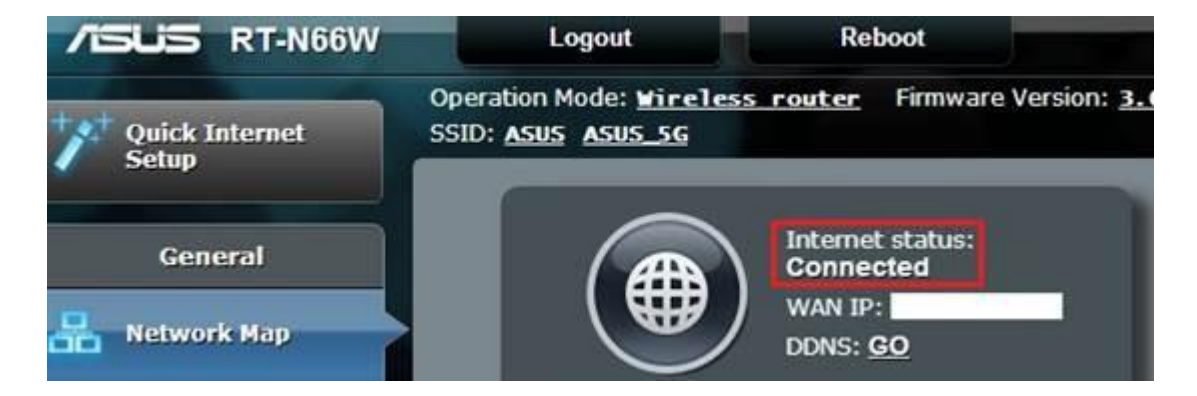

10. Now you can surf the Internet.

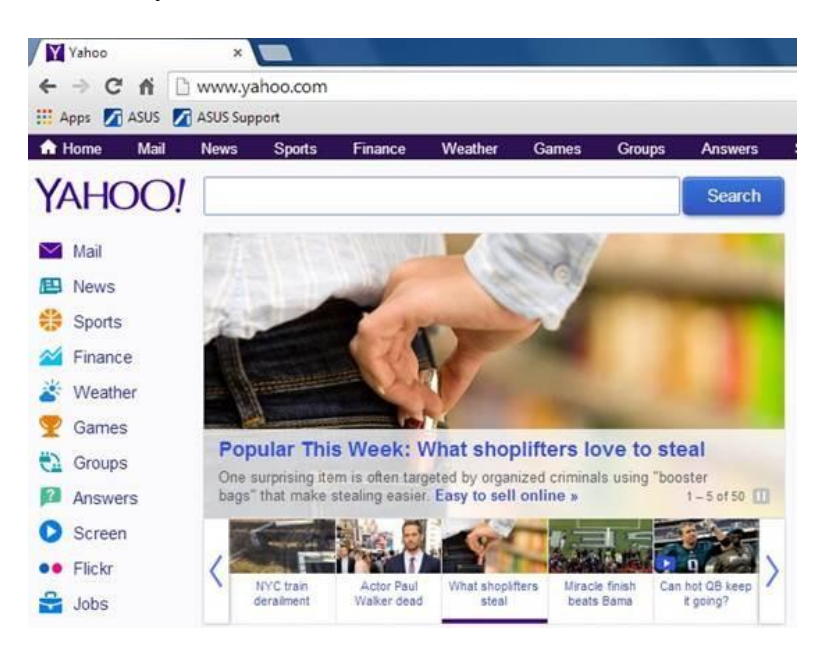